| 82SAISIR UNE FAC                                                                                                    | TURE SUR LE PORTAIL DU SÉNAT                                                                                                    |
|----------------------------------------------------------------------------------------------------|----------------------------------------------------------------------------------------------------|
| 1 LE PORTAIL VOUS OFFF                                                                                                    | RE LA POSSIBILITÉ DE GÉNÉRER DIRECTEMENT VOTRE FACTURE                                                                                                    |
| Si vous ne disposez pas des outils vous permettant de générer une facture au format pdf, vous pouvez saisir votre facture directement sur le portail et de la transmettre au Senat.                                                                                                    |                                                                                                    |
| 2 ACCÉDEZ À L'ESPACE SAISIE DE FACTURE                                                                                                    |                                                                                                    |
| Cliquez sur le module « saisie ».                                                                                                    | And And And And And And And And And And                                                                                                    |
| 3 SAISISSEZ VOTRE FACTURE                                                                                                    |                                                                                                    |
| A. Choisir la Direction du Sénat concernée dans le menu déroulant                                                                                                    |                                                                                                    |
| Destinataire         Hidectionner le destinataire ou salair des mots pour filtrer           Raison sociale         Sinae DAPS - Direction de a d'alere financières et sociales           Adresse         Sinae DAPS - Direction de l'activitétine, du patrimoine et des jardins           Ville         Sinae DAP - Direction de la bélichtèque et des archives           > Entôte         Sinae DCOH - Direction de la bélichtèque et des archives           > Entôte         Sinae DCOH - Direction de la communitation           > Lignes de facture         Sinae DLC - Direction de la facturité et des délégations           > Lignes de facture         Sinae DLC - Direction de la législation et du contrôle           > Dorndes Mentions légales particulières         Dorndes Mentions légales particulières           Révinalaire         Nomedine | aulier Sauvegurder Väldation et Téléchargement de la facture                                                                                                    |
| B. Renseignez les champs nécessaires à la facturation                                                                                                    |                                                                                                    |
| <ul> <li>Numéro de facture : saisissez le numéro de votre facture</li> <li>Date de la facture : saisissez la date de votre facture</li> <li>Type de document : choisissez le type de document que vous souhaitez déposer dans le menu déroulant</li> <li>Devise : en euros uniquement</li> <li>Commande : le cas échéant, choisir dans le menu déroulant le numéro de marché correspondant à la facture dans le menu déroulant. Ce numéro vous a été communiqué préalablement par le Sénat</li> <li>Type de TVA : choisir dans le menu déroulant</li> </ul>                                                                                                    |                                                                                                    |
| C. Saisissez le corps de la facture                                                                                                    |                                                                                                    |
| <ul> <li>Lignes de facture : désignation, quantité, prix, TVA</li> <li>Pied de page : total, remise</li> <li>Mentions légales: délais de paiement</li> </ul>                                                                                                    | • Lignes de fecture   Image: State of the state of the state of th |
| D. Ajoutez une ou des pièces jointes                                                                                                    |                                                                                                    |
| 4 Envoyez votre facture                                                                                                    |                                                                                                    |
| Cliquez sur Validation et téléchargement de la facture.<br>Vous avez la possibilité de sauvegarder votre facture et<br>de la valider plus tard.                                                                                                    | Prévisualiser Sauvegarder Validation et Téléchargement de la facture Votre facture est téléchargeable au format pdf signé.                                                                                                    |
| 5 SUIVEZ LE TRAITEMENT DE VOTRE FACTURE DANS VOTRE TABLEAU DE BORD (CF. FICHE PRATIQUE N°6)                                                                                                    |                                                                                                    |